# EMS Web App Inviting Attendees How-To Document

**For Department Conference Rooms** 

Updated February 2018

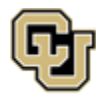

Office of Information Technology UNIVERSITY OF COLORADO DENVER | ANSCHUTZ MEDICAL CAMPUS

### **Table of Contents**

| EMS Web App Inviting Attendees Overview   | 3  |
|-------------------------------------------|----|
| Features and Benefits                     | 4  |
|                                           |    |
| How to make a Room Request with Attendees | 5  |
| Recurring meeting                         |    |
| Recurring meeting, Conflict Resolutions   |    |
|                                           |    |
| How to Add and Remove Attendees           |    |
| Add Attendees                             | 21 |
| Remove Attendees                          | 23 |
|                                           |    |

# EMS Web App Inviting Attendees Overview

The EMS Web App<sup>™</sup> integrates with Microsoft Exchange for Department Conference rooms. With this, web users can view the availability of both meeting rooms *and* attendees, and send Microsoft Exchange<sup>®</sup> meeting invitations - all from within EMS Web App.

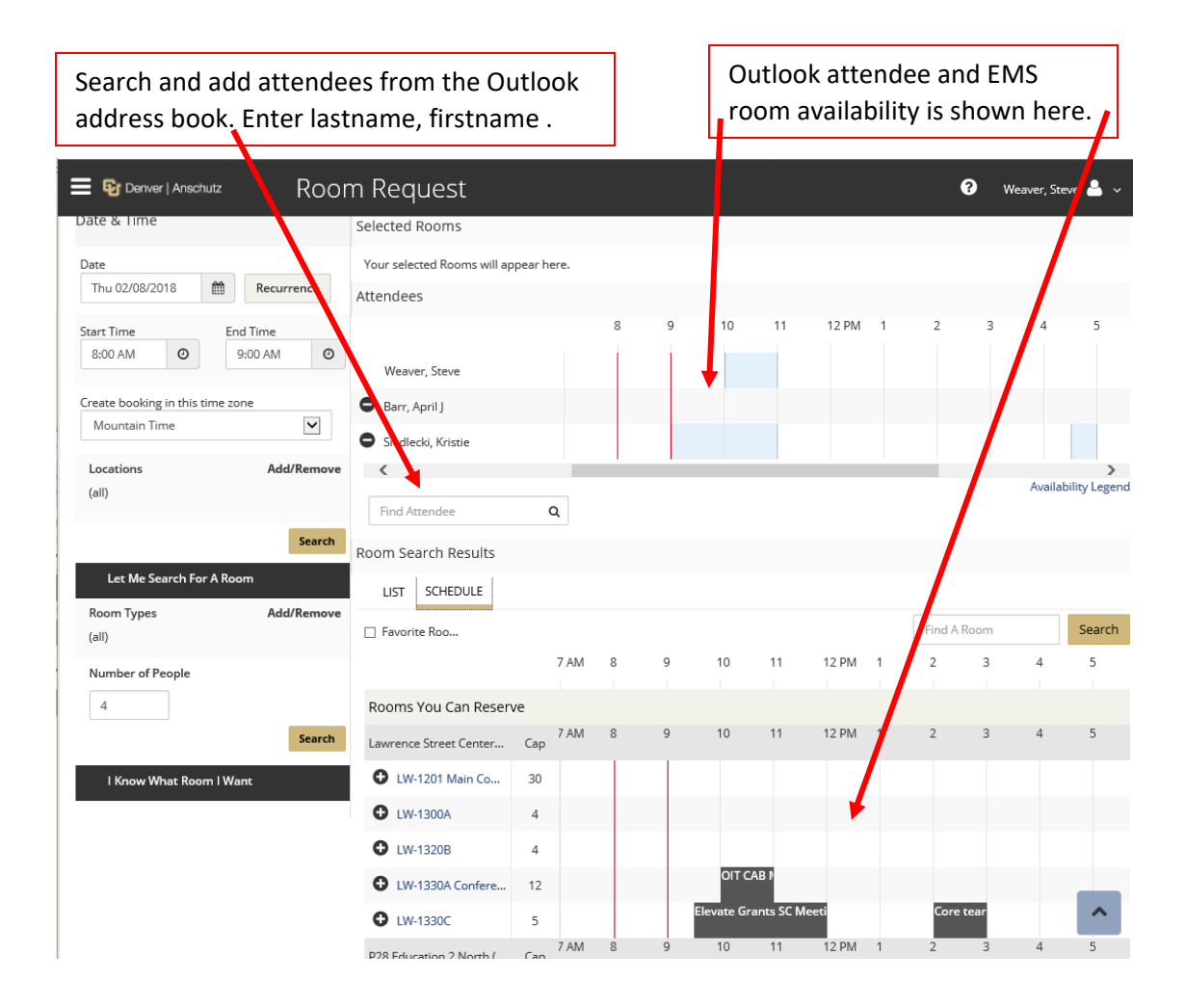

#### Features and Benefits

- View attendee availability (free/busy schedules) before requesting a Department Conference room
- Check room details to confirm that the space will meet your needs
- Attendees will receive Outlook invitations
- Request Department Conference rooms, resources and attendee participation all from one intuitive interface
- Make last minute modifications to meeting information quickly and easily, with attendees automatically receiving change notifications

# How to make a Room Request with Attendees

Step 1: Access the EMS Web App by navigating from any browser to **schedule.ucdenver.edu/emswebapp**.

Step 2: From the **MY HOME** page, enter your User ID, Password in the appropriate fields and press the **Sign In** button

Step 3: Click "*CREATE A RESERVATION*" and scroll down and find your desired department conference room request template and click the *book now* button.

|          | 📴 Denver   Anschutz  | Room Request             | ? | Weaver, Steve 🐣 🗸 |
|----------|----------------------|--------------------------|---|-------------------|
| *        | номе                 | My Deconvotion Tompletes |   |                   |
| <b>H</b> | CREATE A RESERVATION | My Reservation Templates |   |                   |
|          |                      | EMS PAM Testing          |   | book now about    |
|          | MY EVEN IS           | EMS Outlook Client Test  |   | book now about    |
| DD       | OWCE                 |                          |   |                   |

Step 4: Fill out the **Date and Time** of you event on the left hand of the page. If you require this room on a recurring basis, click on the *Recurrence* button and add the appropriate information (see the section on **Recurring Meeting** for detailed instructions). Enter the **Number of People**. This will narrow your room selection to only the spaces that will fit the number of attendees for your event. When you have filled in all of the information for your event, click the **Search** button.

| m        | Recurrence   |
|----------|--------------|
| _        |              |
| En       | d Time       |
| ġ        | 0:00 AM      |
| time zo  | ne           |
|          | $\checkmark$ |
|          | Add/Remove   |
|          |              |
|          |              |
|          | Search       |
| or A Roo | m            |
|          | Add/Remove   |
|          |              |
|          |              |
|          |              |
|          |              |
|          | Search       |
|          |              |
|          | En S         |

Step 5: A list of available rooms for your request will populate the right side of the page. Click the **SCHEDULE** tab to see the room availability. Choose the room that meets your needs by selecting the **Add** (+) to the left of the room.

| R | oom Search Results  |     |      |   |   |    |    |       |      |        |   |
|---|---------------------|-----|------|---|---|----|----|-------|------|--------|---|
|   | LIST                |     |      |   |   |    |    | ſ     |      |        |   |
|   | Favorite R          |     |      |   |   |    |    |       | Find | A Room |   |
|   |                     |     | 7 AM | 8 | 9 | 10 | 11 | 12 PM | 1    | 2      | 3 |
|   |                     |     |      |   |   |    |    |       |      |        |   |
|   | Rooms You Can Reque | est |      |   |   |    |    |       |      |        |   |
|   | Building 500 (MT)   | Cap | 7 AM | 8 | 9 | 10 | 11 | 12 PM | 1    | 2      | 3 |
| ( | BLD 500 Test Conf   | 8   |      |   |   |    |    |       |      |        |   |
|   | BLD 500 Test-B Co   | 8   |      |   |   |    |    |       |      |        |   |
|   | BLD 500 Test-C Co   | 8   |      |   |   |    |    |       |      |        |   |

**Tip:** For more information about the building and room, click on the **Room** or **Location** name under the **LIST** tab.

Step 6: The room you have selected moves to the top of the page. You can add additional rooms as needed.

| Selected Rooms 🕜 A    | ttendance &            | Setup | Туре |    |    |       |        |      |        |
|-----------------------|------------------------|-------|------|----|----|-------|--------|------|--------|
| BLD 500 Test Conf. Ro | om                     |       |      |    |    |       |        |      |        |
| Attendees             |                        |       |      |    |    |       |        |      |        |
|                       |                        | 8     | 9    | 10 | 11 | 12 PM | 1      | 2    | 3      |
| Weaver, Steve         |                        |       |      |    |    |       |        |      |        |
| <                     |                        |       |      |    |    |       |        |      | Avoila |
| Find Attendee         | Q                      |       |      |    |    |       |        |      | Avdile |
| Room Search Results   |                        |       |      |    |    |       |        |      |        |
| LIST SCHEDULE         |                        |       |      |    |    |       |        |      |        |
| 🗌 Favorite R          |                        |       |      |    |    |       | Find A | Room |        |
|                       | 7 AM                   | 8     | 9    | 10 | 11 | 12 PM | 1      | 2    | 3      |
|                       |                        |       |      |    |    |       |        |      |        |
| Rooms You Can Reque   | est                    |       |      |    |    |       |        |      |        |
| Building 500 (MT)     | <sup>7</sup> AM<br>Cap | 8     | 9    | 10 | 11 | 12 PM | 1      | 2    | 3      |
| BLD 500 Test Conf     | 8                      |       |      |    |    |       |        |      |        |

Step 7: To invite attendees, enter the name lastname, firstname in the Find Attendees field in the Attendees section.

**Tip:** As you enter the attendee's lastname, firstname; the EMS Web App will start displaying possible names to choose from. When you see the attendee you wish to invite, click their name from the list displayed.

| Attendees          |           |           |                                   |    |    |       |   |   |
|--------------------|-----------|-----------|-----------------------------------|----|----|-------|---|---|
|                    |           | 8         | 9                                 | 10 | 11 | 12 PM | 1 | 2 |
| Weaver, Steve      |           |           |                                   |    |    |       |   |   |
| <                  |           |           |                                   |    |    |       |   |   |
| Siedl              | Q         |           |                                   |    |    |       |   |   |
| Siedlecki, Kristie | ECKI@UCDE | ENVER.EDU | ACADEMIC SERVICES<br>PROFESSIONAL |    |    |       |   |   |
|                    |           |           |                                   |    |    |       |   | ) |

Once selected, the attendee will move up to the Attendee section with their availability displayed.

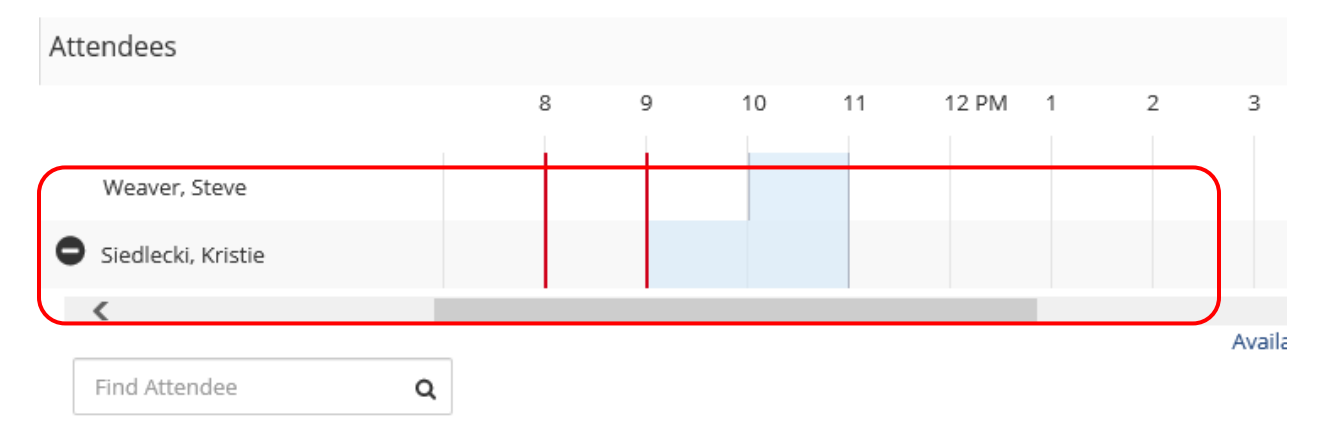

Step 8: after you have invited all attendees and selected all the rooms you need, click the *Next Step* button twice or click the *3 Reservation Details* tab.

| <b>1</b> R       | ooms & Attendees     | ▶ 2      | 2 Services    | <b>3</b> Re | servation | Details |       |   |                    |
|------------------|----------------------|----------|---------------|-------------|-----------|---------|-------|---|--------------------|
| , 201            | 8                    |          |               |             |           |         |       |   | Next Step          |
|                  | Selected Rooms       | 🖉 Atter  | ndance & Setu | ир Туре     |           |         |       |   |                    |
|                  | BLD 500 Test Co      | nf. Room |               |             |           |         |       |   |                    |
| e                | Attendees            |          |               |             |           |         |       |   |                    |
| st<br>utton<br>O | Weaver, Steve        |          | 8             | 9           | 10        | 11      | 12 PM | 1 | 2 3                |
| 7                | • Siedlecki, Kristie |          |               |             |           |         |       |   |                    |
|                  | <                    |          |               |             |           |         |       |   | Availability Leger |
| move             | Find Attendee        |          | Q             |             |           |         |       |   |                    |

Step 9: Enter the reservation details to include the Event Name and a message to the invitees.

| Reservation Detail        | s                             |              |                  |     |
|---------------------------|-------------------------------|--------------|------------------|-----|
| Event Details             |                               |              |                  |     |
| Event Name *              | Ev                            | vent Type *  |                  |     |
| My Meeting                |                               | Meeting      | $\checkmark$     |     |
| Calendaring Details       |                               |              |                  |     |
| ☑ Add to Calendar/Send In | vitations                     | Private      |                  |     |
| Subject                   | Show Time As                  |              | Reminder         |     |
| My Meeting                | Busy                          | $\checkmark$ | (none)           | ~   |
| Message                   |                               |              |                  |     |
| 🔤 B I U S 📾 🏟 🗖           | $\exists \exists x^{2} x_{2}$ | 9953         | = = <b>4 4 4</b> | ) = |
| We will cover the details | of the upcomi                 | ng project.  |                  |     |
|                           |                               |              |                  |     |
|                           |                               |              |                  |     |
|                           |                               |              |                  |     |
|                           |                               |              |                  |     |
|                           |                               |              |                  |     |
|                           |                               |              |                  |     |
|                           |                               |              |                  |     |
|                           |                               |              |                  |     |
|                           |                               |              |                  |     |

Step 10: You can add an attachment by browsing your computer for the file or simply drag-and-drop it in.

| Atta | Attach File      |                              |  |  |  |  |  |  |  |
|------|------------------|------------------------------|--|--|--|--|--|--|--|
|      |                  |                              |  |  |  |  |  |  |  |
|      |                  |                              |  |  |  |  |  |  |  |
|      | Select your file | Drag and drop your file here |  |  |  |  |  |  |  |
|      |                  |                              |  |  |  |  |  |  |  |

#### Step 11: File out the Group information.

**Note:** Fields with a **red** border are required.

| Group *                                                        |                 |
|----------------------------------------------------------------|-----------------|
| CUA-CSA-OIT Technology Sul                                     | Q               |
| 1st Contact                                                    |                 |
| Steve Weaver                                                   | Q               |
| 1st Contact Phone *                                            | 1st Contact Fax |
| 303-724-7710                                                   |                 |
| 1st Contact Email Address * steve.weaver@ucdenver.edu          |                 |
|                                                                |                 |
| 2nd Contact                                                    |                 |
| 2nd Contact<br>(none)                                          |                 |
| 2nd Contact (none) 2nd Contact Phone                           | 2nd Contact Fax |
| 2nd Contact (none) 2nd Contact Phone                           | 2nd Contact Fax |
| 2nd Contact (none) 2nd Contact Phone 2nd Contact Email Address | 2nd Contact Fax |

Step 12: Fill out the Additional Information.

**Note:** Questions with a **red** border are required.

| an you have Yes o                                                                                                    | nly in a list UDF                                                                                                    |                                                |
|----------------------------------------------------------------------------------------------------|----------------------------------------------------------------------------------------------------|------------------------------------------------|
| Choose one                                                                                                    |                                                                                                    | $\sim$                                         |
| Vill you be serving                                                                                                    | food? *                                                                                                    |                                                |
| Choose one                                                                                                    |                                                                                                    | ~                                              |
| certify that this ev                                                                                                    | vent is for official                                                                                                    | cu                                             |
| Anschutz (universit<br>Jusiness. *                                                                                                    | ty and hospital aff                                                                                                    | iliates)                                       |
| Choose one                                                                                                    |                                                                                                    | ~                                              |
|                                                                                                    |                                                                                                    |                                                |
| re you scheduling<br>gency (non-affiliat                                                                                                    | this event for an<br>ted entities)? *                                                                                                    | outside                                        |
| Are you scheduling<br>gency (non-affiliat<br>Choose one<br>Will there be more<br>attendees (other th                                                                                                    | this event for an<br>ted entities)? *<br>than 250 external                                                                                                    | schutz                                         |
| Are you scheduling<br>agency (non-affiliat<br>Choose one<br>Will there be more<br>attendees (other the<br>aculty/staff/stude<br>affiliates)? *                                                                                                    | this event for an<br>ted entities)? *<br>than 250 external<br>nan CU Denver   An<br>nts or On-Campus                                                                           | schutz                                         |
| Are you scheduling<br>agency (non-affiliat<br>Choose one<br>Will there be more<br>attendees (other the<br>aculty/staff/stude<br>affiliates)? *                                                                                                    | this event for an<br>ted entities)? *<br>than 250 external<br>han CU Denver An<br>nts or On-Campus                                                                             | schutz                                         |
| Are you scheduling<br>Igency (non-affiliat<br>Choose one<br>Will there be more<br>Attendees (other the<br>aculty/staff/stude<br>Affiliates)? *<br>Choose one<br>Will this event invo<br>andidate or elected<br>have a significant n                        | this event for an or<br>ted entities)? *<br>than 250 external<br>han CU Denver   An<br>nts or On-Campus<br>live a visit by a pol<br>id official, and/or v<br>nedia presence? * | schutz<br>schutz<br>itical<br>would it         |
| Are you scheduling<br>Igency (non-affiliat<br>Choose one<br>Will there be more<br>Attendees (other the<br>aculty/staff/studes<br>Affiliates)? *<br>Choose one<br>Will this event invo<br>andidate or elected<br>ave a significant non<br>Choose one        | this event for an or<br>ted entities)? *<br>than 250 external<br>han CU Denver   An<br>nts or On-Campus<br>live a visit by a pol<br>d official, and/or v<br>nedia presence? *  | schutz<br>schutz<br>itical<br>would it         |
| Are you scheduling<br>agency (non-affiliat<br>Choose one<br>Will there be more<br>aculty/staff/stude<br>offiliates)? *<br>Choose one<br>Will this event invo<br>andidate or elected<br>ave a significant n<br>Choose one<br>Do you require after<br>oom? * | this event for an or<br>ted entities)? *<br>than 250 external<br>han CU Denver   An<br>nts or On-Campus<br>live a visit by a pol<br>ed official, and/or v<br>nedia presence? * | schutz<br>schutz<br>itical<br>would it<br>this |

#### Step 13: Prove your **Billing Information**.

**Note:** Fields with a **red** border are required.

| Billing Information                       |  |
|-------------------------------------------|--|
| SpeedType(preferred) or Billing Address * |  |
| ٩                                         |  |

Step 14: When finished, click the *Create Reservation* button at the top and bottom of the page.

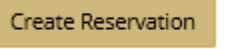

|                                                                                                    | (5 1                     | ,_<br>L |                                                      |                     |                                   |                                   |                                   |                                  | <b>下</b>     |           | - □                          | × |
|----------------------------------------------------------------------------------------------------|--------------------------|---------|------------------------------------------------------|---------------------|-----------------------------------|-----------------------------------|-----------------------------------|----------------------------------|--------------|-----------|------------------------------|---|
|                                                                                                    | My meeting - Appointment |         |                                                      |                     |                                   |                                   | $\sim$                            |                                  |              |           |                              |   |
| File                                                                                                    | Appointn                 | nent    | Insert                                               | Format Te           | ext Review                        | ♀ Tell me                         | what you want t                   | o do                             |              |           |                              |   |
| Save & Dele<br>Close<br>Actio                                                                                                    | く R<br>ete ⊖, •<br>ns    |         | Appointment<br>Scheduling As<br>SMS Room Sch<br>Show | sistant<br>heduling | Skype<br>Meeting<br>Skype Meeting | Teams<br>Meeting<br>Teams Meeting | Meeting<br>Notes<br>Meeting Notes | Invite<br>Attendees<br>Attendees | Options<br>• | ►<br>Tags | Office<br>Add-ins<br>Add-ins | ~ |
| Subject                                                                                                    | My meet                  | ing     |                                                      |                     |                                   |                                   |                                   |                                  |              |           |                              |   |
| Location                                                                                                    | BLD 500                  | Test Co | onf. Room                                            |                     |                                   |                                   |                                   |                                  |              |           |                              |   |
| Start time                                                                                                    | Thu 2/8/2                | 2018    |                                                      |                     | 3:00 AM                           | ▼ All da                          | ay event                          |                                  |              |           |                              |   |
| End time                                                                                                    | Thu 2/8/2                | 2018    |                                                      |                     | 0:00 AM                           | -                                 |                                   |                                  |              |           |                              |   |
| End time       Thu 2/8/2018       9:00 AM         We will discuss the upcoming project.         If you are the meeting organizer, click the link below to edit your reservation:         http://ptssweb316.ucdenver.pvt/emswebapp/default.aspx?data=QHB4flHlldYBY6gRnNl9p%2fP8OCAnIgxjh         To view the details of this request, click the below link:         http://ptssweb316.ucdenver.pvt/emswebapp/ReservationSummary.aspx?data=QHB4flHlldYBY6gRnNl9p%2fP8OCAnIgxjh         ************************************ |                          |         |                                                      |                     |                                   |                                   |                                   |                                  |              |           |                              |   |
| In Shared Folder 🔤 Calendar - steve.weaver@ucdenver.edu                                                                                                    |                          |         |                                                      |                     |                                   |                                   |                                   |                                  |              |           |                              |   |

#### The EMS Web App will add the meeting to your attendee's calendar.

#### Recurring meeting

Follow the steps in the above section "How to make a Room Request with Attendees" on page 5.

Step 1: In step 5 of section "How to make a Room Request with Attendees" click the *Recurrence* button.

| Date & Time                      |            |  |  |  |  |  |  |  |
|----------------------------------|------------|--|--|--|--|--|--|--|
| Date<br>Thu 02/08/2018           | Recurrence |  |  |  |  |  |  |  |
|                                  |            |  |  |  |  |  |  |  |
| Start Time                       | End Time   |  |  |  |  |  |  |  |
| 8:00 AM                          | 9:00 AM    |  |  |  |  |  |  |  |
| Create booking in this time zone |            |  |  |  |  |  |  |  |
| Mountain Time                    | ~          |  |  |  |  |  |  |  |
| Locations                        | Add/Remove |  |  |  |  |  |  |  |
| (all)                            |            |  |  |  |  |  |  |  |
|                                  |            |  |  |  |  |  |  |  |
|                                  | Search     |  |  |  |  |  |  |  |
| Let Me Search Fo                 | r A Room   |  |  |  |  |  |  |  |
| Room Types                       | Add/Remove |  |  |  |  |  |  |  |
| (all)                            |            |  |  |  |  |  |  |  |
| Number of People                 |            |  |  |  |  |  |  |  |
| 4                                |            |  |  |  |  |  |  |  |
|                                  | Search     |  |  |  |  |  |  |  |
| l Know What Room l Want          |            |  |  |  |  |  |  |  |

| Recurrence                       |                             | ×   |  |  |  |  |
|----------------------------------|-----------------------------|-----|--|--|--|--|
| Repeats                          | Weekly Remove Recurrence    |     |  |  |  |  |
| Every                            | 1 week(s)                   |     |  |  |  |  |
| On                               | Sun Mon Tue Wed Thu Fri Sat |     |  |  |  |  |
| Start Data                       | T. 02/02/02/0               |     |  |  |  |  |
| Start Date                       | Thu 02/08/2018              |     |  |  |  |  |
| O End Date                       | Fri 02/09/2018              |     |  |  |  |  |
| End after                        | 4 occurrence(s)             |     |  |  |  |  |
| Start Time                       | End Time                    |     |  |  |  |  |
| 8:00 AM                          | • 9:00 AM                   |     |  |  |  |  |
| Create booking in this time zone |                             |     |  |  |  |  |
| Mountain Time                    | Y                           |     |  |  |  |  |
|                                  | Apply Recurrence Clo        | )Se |  |  |  |  |

Step 2: Complete your recurring information and click the *Apply Recurrance* button.

The occurrence information are displayed under the Date & Time section and your room availability will be displayed under the Room Search Results area.

| Date & Time                                                                                           |                                       |                           |                |                     |  |  |  |  |  |
|----------------------------------------------------------------------------------------------------|---------------------------------------|---------------------------|----------------|---------------------|--|--|--|--|--|
| Occurs every week on Tuesday, effective Thu Feb<br>8, 2018 until Tue Mar 6, 2018 from 8:00 AM to 9:00 | Your selected Rooms will appear here. |                           |                |                     |  |  |  |  |  |
| AM Mountain Time. (4 occurrences)                                                                     | Attendees                             | Attendees                 |                |                     |  |  |  |  |  |
| Recurrence                                                                                            | Attendees                             | Email Address             | Job Title      |                     |  |  |  |  |  |
| Locations Add/Remove                                                                                  | Weaver, Steve                         | Steve.Weaver@ucdenver.edu | IT SENIOR PROF |                     |  |  |  |  |  |
| (all)                                                                                                 | Find Attendee Q                       |                           |                | Availability Legend |  |  |  |  |  |
| Search                                                                                                | Room Search Results                   |                           |                |                     |  |  |  |  |  |
| Let Me Search For A Room                                                                              | LIST                                  |                           |                |                     |  |  |  |  |  |
| Room Types Add/Remove (all)                                                                           | Favorite                              |                           | Find A Room    | Search              |  |  |  |  |  |
| Number of People                                                                                      | Room                                  | Available 🛩 Location      | Floor TZ Cap   | Filter Match        |  |  |  |  |  |
| 4                                                                                                    | Rooms You Can Request                 |                           |                |                     |  |  |  |  |  |
| Search                                                                                                | BLD 500 Test Conf. Room               | 4/4 Building 500          | 4th Floor MT 8 |                     |  |  |  |  |  |
| l Know What Room l Want                                                                               | BLD 500 Test-B Conf. Room             | 4/4 Building 500          | 4th Floor MT 8 |                     |  |  |  |  |  |
|                                                                                                    | BLD 500 Test-C Conf. Room             | 4/4 Building 500          | 4th Floor MT 8 |                     |  |  |  |  |  |

Step 3: To change your recurrence pattern, click the Recurrence button.

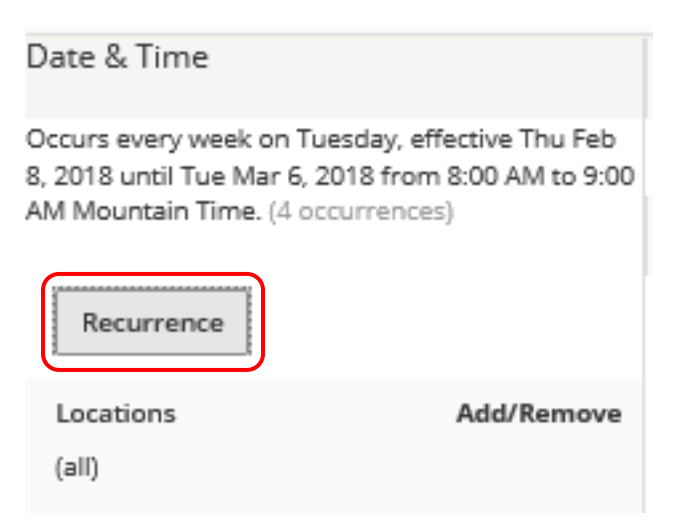

Step 4: Select your desired room by clicking the *Plus (+)* button.

| Room S | earch Results             |             |              |           |           |     |              |
|--------|---------------------------|-------------|--------------|-----------|-----------|-----|--------------|
| LIST   |                           |             |              |           |           |     |              |
| 🗌 Favo | orite                     |             |              | Fin       | id A Roon | n   | Search       |
|        | Room                      | Available 🗸 | Location     | Floor     | TZ        | Cap | Filter Match |
| Roon   | ns You Can Request        |             |              |           |           |     |              |
| 0      | BLD 500 Test Conf. Room   | 4/4         | Building 500 | 4th Floor | MT        | 8   |              |
| 0      | BLD 500 Test-B Conf. Room | 4/4         | Building 500 | 4th Floor | MT        | 8   |              |
| 0      | BLD 500 Test-C Conf. Room | 4/4         | Building 500 | 4th Floor | MT        | 8   |              |

Step 5: your selected room will move up to the Selected Rooms section above.

| Selected Rooms | æ    | Attendance & Setup Type |  |  |  |  |
|----------------|------|-------------------------|--|--|--|--|
| BLD 500 Test C | onf. | Room                    |  |  |  |  |
| Attendees      |      |                         |  |  |  |  |

Step 6: To complete the request, proceed to step 8 in the "How to make a Room Request with Attendees" section on page 9.

#### Recurring meeting, Conflict Resolutions

Step 1: Follow the instructions in the previous section titled "Recurring Meetings" on page 14.

Step 2: After entering your recurring data, you see the room you want is only available for 2 out of the 3 days you requested. Even though the other rooms are available for all 3 days, you prefer the 2/3 room to be your primary room for your meetings.

|      | Room                      | Available 🗸 |
|------|---------------------------|-------------|
| Roon | ns You Can Request        |             |
| 0    | BLD 500 Test-B Conf. Room | 3/3         |
| 0    | BLD 500 Test-C Conf. Room | 3/3         |
| 0    | BLD 500 Test Conf. Room   | 2/3         |

Step 3: Select your primary room for the 2 days by clicking the *Plus (+)* button to the left of the room name.

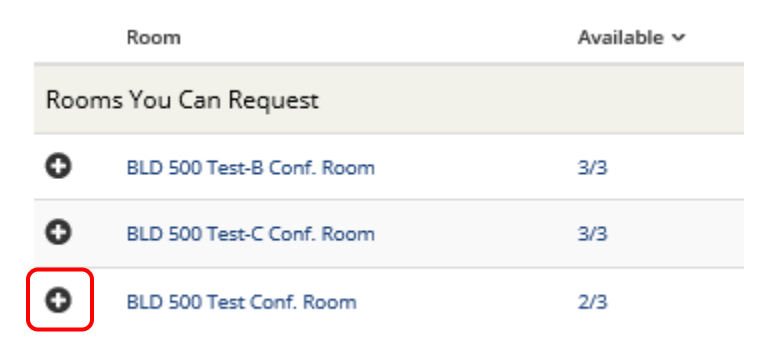

Step 4: The room is moved up to the **Selected Rooms** section above.

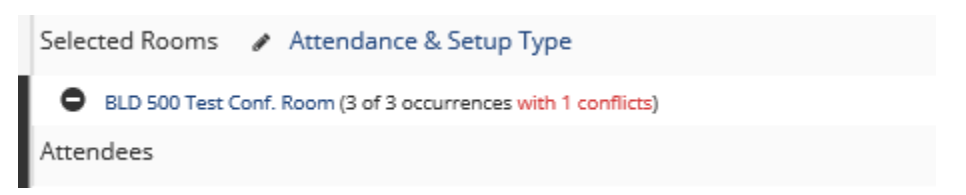

Step 5: Select your preferred remaining room from the **Room Search Results** section below.

Room Search Results

 LIST

 Favorite Rooms o...

 Room
 Available ~

 Rooms You Can Request

 BLD 500 Test-B Conf. Room
 3/3

 BLD 500 Test-C Conf. Room
 3/3

**Note:** Here you can select either of the remaining rooms.

Step 6: All rooms are now moved to the Selected Rooms section.

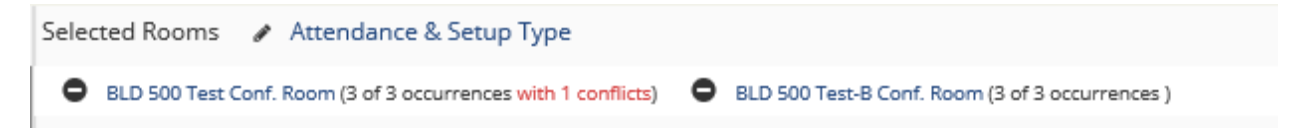

Step 7: To complete the request, proceed to step 8 in the "**How to make a Room Request with Attendees**" section on page 9.

## How to Add and Remove Attendees

The make changes to your meeting, select the "View My Requests" from the "Room Request" pull down menu.

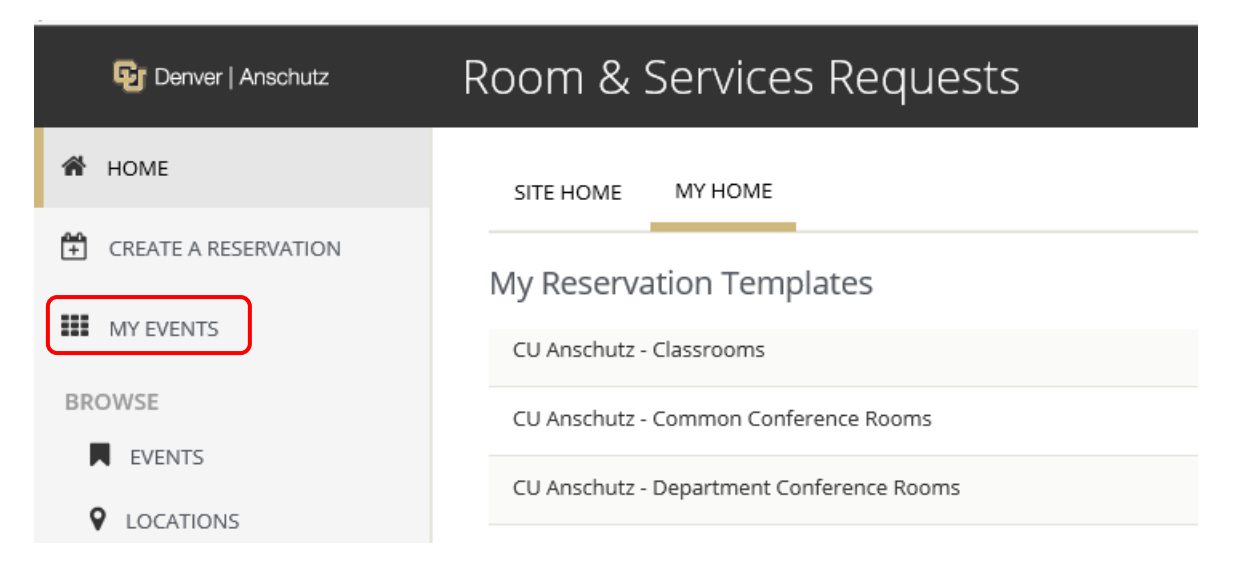

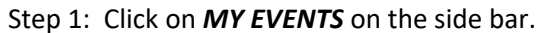

Step 2: Scroll to find the reservation you want to update or use the **Search Reservations** feature. You can view current, past or cancelled reservations.

Tip: When searching, you can use any part of or all of the Event Name or Reservation ID.

| RESERVATIONS BOOKINGS           |                                                           |                                                        |       |          |         | Ø                         |
|---------------------------------|-----------------------------------------------------------|--------------------------------------------------------|-------|----------|---------|---------------------------|
|                                 | Search R                                                  | eservations                                            |       |          | 🗌 Inclu | de cancelled reservations |
| CURRENT PAST                    |                                                           |                                                        |       |          |         |                           |
| Name                            | First/Last Booking $\ \wedge$                             | Location                                               | Group | Services | ID      | Status                    |
| EMS Team Meeting EMS ID: 147070 | Tue Aug 23, 2016/<br>Tue Jul 10, 2018<br>(multi-booking)  | Multiple                                               | CUA-C |          | 147070  | Department Confir         |
| EMS Test                        | Thu Jan 18, 2018/<br>Thu Feb 8, 2018<br>(multi-booking)   | L15 Academic Office 1<br>- L15-1200<br>Conference Room | CUA-C | ~        | 233598  | Web Request               |
| EMS Test                        | Thu Jan 25, 2018/<br>Thu Jan 25, 2018<br>(single booking) | P26 Education 1 -<br>P26-MPC-1102                      | CUA-C |          | 233597  | Web Request               |
| Special Event                   | Thu Feb 1, 2018/<br>Thu Feb 1, 2018<br>(multi-booking)    | Multiple                                               | CUA-C |          | 233596  | Web Request               |
| Special Event                   | Thu Feb 8, 2018/<br>Mon Feb 12, 2018<br>(multi-booking)   | Multiple                                               | CUA-C | ~        | 233599  | Web Request               |

Step 3:To open the reservation for editing, click the **Reservation Name** from the **Name** column.

| 😼 Denver   Anschutz               | My Events                 |                                                           |                                              |             | Ø      | Weaver, Steve 🐣 🗸 |
|-----------------------------------|---------------------------|-----------------------------------------------------------|----------------------------------------------|-------------|--------|-------------------|
| 🗌 НОМЕ                            |                           | (multi-booking)                                           |                                              |             |        |                   |
| CREATE A RESERVATION              | 1st Meeting               | Tue Feb 6, 2018/<br>Tue Feb 6, 2018<br>(single booking)   | Building 500 - BLD<br>500 Test Conf.<br>Room | CUA         | 233605 | Department Confi  |
| MY EVENTS                         | My Meeting with Attendees | Tue Feb 6, 2018/                                          | Multiple                                     | CUA         | 233606 | Web Request       |
| BROWSE                            |                           | (multi-booking)                                           |                                              |             |        |                   |
| EVENTS                            | My meeting                | Thu Feb 8, 2018/                                          | Building 500 - BLD                           | CUA         | 233604 | Web Request       |
|                                   |                           | (single booking)                                          | Room                                         |             |        |                   |
| PEOPLE                            | Testing db changes        | Wed Feb 14, 2018/<br>Thu Feb 15, 2018<br>(multi-booking)  | Building 500 - BLD<br>500 Test Conf.<br>Room | CUA         | 233602 | Department Confi  |
| LINKS                             | Tarrian Qualitati Disata  | Thursdowning/                                             | D. 147 500, DLD                              | <b>C</b> 14 | 000000 | D                 |
| CALENDAR: CU Anschutz Schedulinį  | Testing Outlook Plugin    | Thu Feb 15, 2018/<br>Thu Feb 15, 2018<br>(single booking) | Suilding 500 - BLD<br>500 Test-C Conf.       | CUA         | 233600 | Department Confi  |
| CALENDAR: CU Denver Finals Calen  |                           | (single pooking)                                          | NOOT                                         |             |        |                   |
| CU Denver Terrace Room Policies a |                           |                                                           |                                              |             |        |                   |
|                                   |                           |                                                           |                                              |             |        | • 75% 🔻           |

Step 4: From the **Reservation Tasks** section, click *Manage Attendees* link.

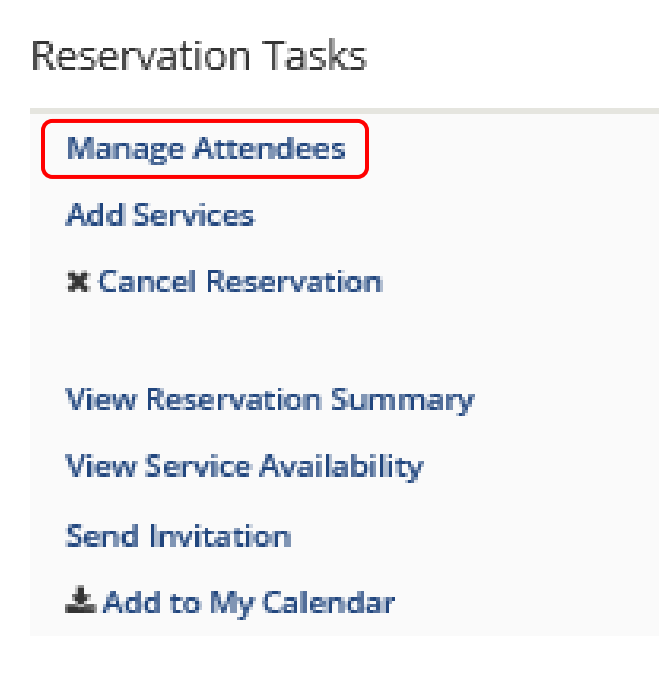

#### Add Attendees

Step 1: From the **Reservation Tasks** section, click *Manage Attendees* link.

# Reservation Tasks Manage Attendees Add Services Cancel Reservation View Reservation Summary View Service Availability Send Invitation Add to My Calendar

Step 2: To add attendees, enter the name lastname, firstname in the search attendees field in the **Manage Attendees** section.

**Tip:** As you enter the attendee's lastname, firstname; the EMS Web App will start displaying possible names to choose from. When you see the attendee you wish to invite, click their name from the list displayed.

#### My Meeting with Attendees (233606)

| Manage Attendees |          |                                     |                           | Save Atte                         | ndees |
|------------------|----------|-------------------------------------|---------------------------|-----------------------------------|-------|
|                  | [        | milton, car                         | ٩                         |                                   |       |
| Name ^           | Email Ar | <ul> <li>Milton, Carol S</li> </ul> | CAROL.MILTON@UCDENVER.EDU | BUSINESS SERVICES<br>PROFESSIONAL |       |
| Weaver, Steve    | Steve.We | aver@ucdenver.edu                   |                           | IT SENIOR PROF                    |       |

| Mana | age Attendees     |                                    |   |                                | Save Attendees |
|------|-------------------|------------------------------------|---|--------------------------------|----------------|
|      | Name A            | Johnson, Layna I2<br>Email Address | ۵ | Title                          |                |
|      | Weaver, Steve     | Steve.Weaver@ucdenver.edu          |   | IT SENIOR PROF                 |                |
| •    | Barr, April J     | APRIL.BARR@UCDENVER.EDU            |   | EMS SCHEDULING ADMINISTRATOR   |                |
| •    | Johnson, Layna I2 | LAYNA.JOHNSON@UCDENVER.EDU         |   | BUSINESS SERVICES PROGRAM MGR  |                |
| •    | Milton, Carol S   | CAROL.MILTON@UCDENVER.EDU          |   | BUSINESS SERVICES PROFESSIONAL |                |

Step 3: the added attendee are displayed below. Click the *Save Attendee* button when finished

Step 4: You will be prompted to notify the new attendees. You invitation will show up in their outlook mailbox and calendar.

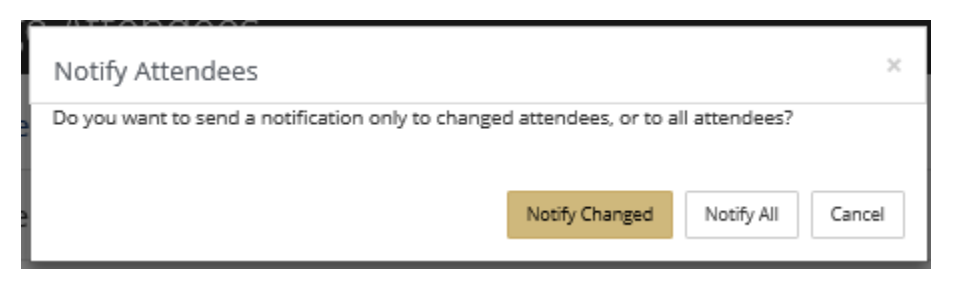

#### **Remove Attendees**

Step 1: From the **Reservation Tasks** section, click *Manage Attendees* link.

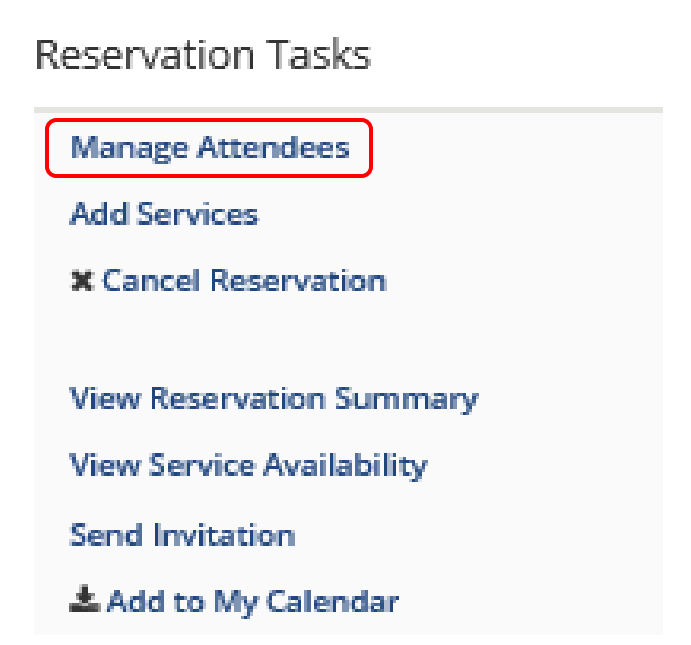

Step 2: To remove attendees, locate the attendee you wish to remove and click the *Minus (-)* button to the left of their name.

| Man | age Attendees     |                            | Save Attendees                 |
|-----|-------------------|----------------------------|--------------------------------|
|     |                   |                            | 2                              |
|     | Name ^            | Email Address              | Title                          |
|     | Weaver, Steve     | Steve.Weaver@ucdenver.edu  | IT SENIOR PROF                 |
| ۰   | Barr, April J     | APRIL.BARR@UCDENVER.EDU    | EMS SCHEDULING ADMINISTRATOR   |
| •   | Johnson, Layna I2 | LAYNA.JOHNSON@UCDENVER.EDU | BUSINESS SERVICES PROGRAM MGR  |
| •   | Milton, Carol S   | CAROL.MILTON@UCDENVER.EDU  | BUSINESS SERVICES PROFESSIONAL |

| Mana | age Attendees     |                            | Save Attendees                 |
|------|-------------------|----------------------------|--------------------------------|
|      |                   | a                          |                                |
|      | Name 🔨            | Email Address              | Title                          |
|      | Weaver, Steve     | Steve.Weaver@ucdenver.edu  | IT SENIOR PROF                 |
| ۰    | Johnson, Layna I2 | LAYNA.JOHNSON@UCDENVER.EDU | BUSINESS SERVICES PROGRAM MGR  |
| •    | Milton, Carol S   | CAROL.MILTON@UCDENVER.EDU  | BUSINESS SERVICES PROFESSIONAL |

Step 3: The removed attendee is removed for the list of attendees. Click the *Save Attendees* button

Step 4: You will be prompted to notify the new attendees. You invitation will show up in their outlook mailbox and calendar.

| Notify Attendees                                                                   |                | ×                 |  |
|------------------------------------------------------------------------------------|----------------|-------------------|--|
| Do you want to send a notification only to changed attendees, or to all attendees? |                |                   |  |
|                                                                                    | Notify Changed | Notify All Cancel |  |